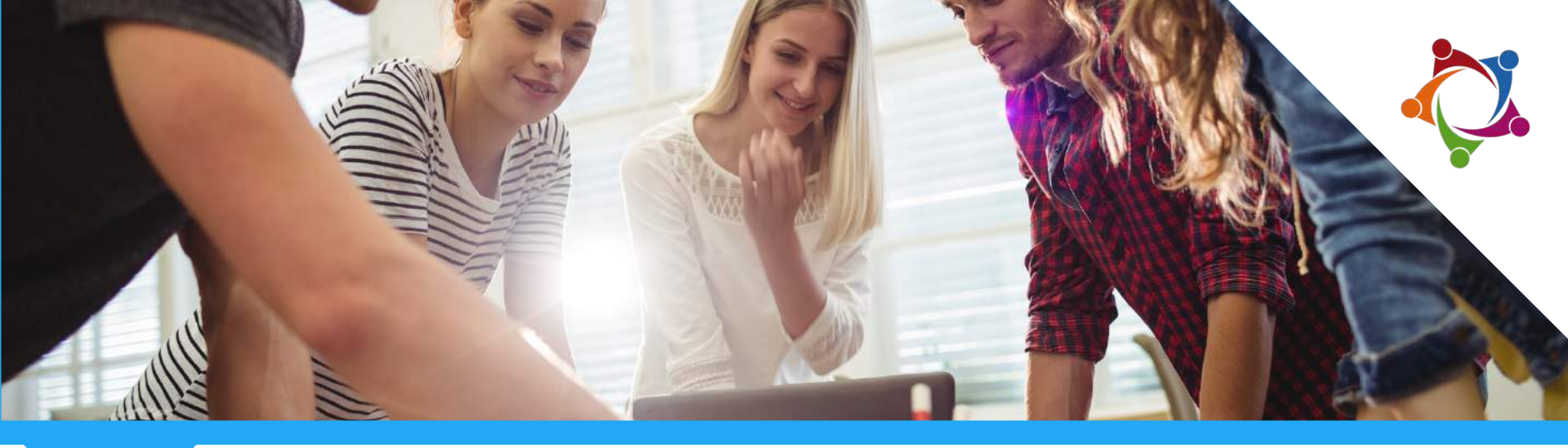

# Peer Feedback Community

Tips & Tricks 2018

# Navigatie

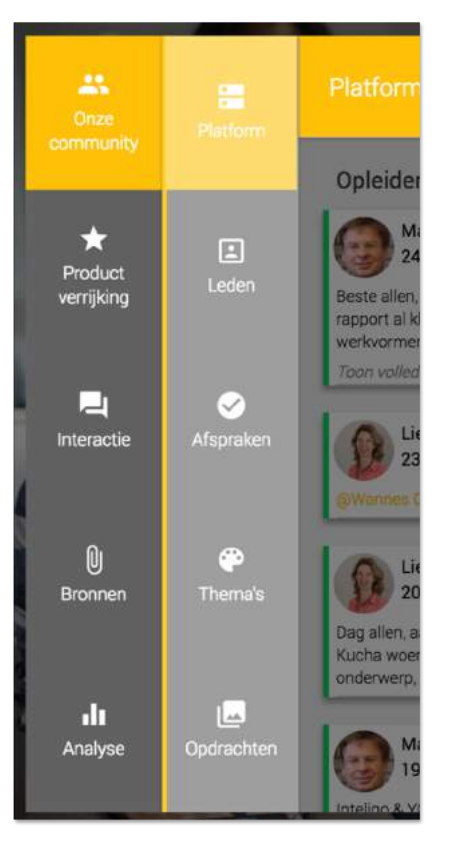

- De PFC heeft 5 domeinen, ieder met een eigen kleur:
  - Onze community
  - Productverrijking
  - Interactie
  - Bronnen
  - Analyse
- leder domein heeft zijn eigen componenten
- Domeinen staan links, componenten in het uitklapmenu

# Platform

- De eerste component die opent bij het starten van de PFC is het Platform
- Links staan berichten van de opleiders
- Rechts heeft iedere deelnemer 1 activiteitenkaart met zijn laatste bericht en notificaties over zijn laatste activiteiten
- Het Platform is bedoeld voor korte informatieve berichten, maar niet voor inhoudelijke vragen of stellingen (daarvoor is het domein Interactie)

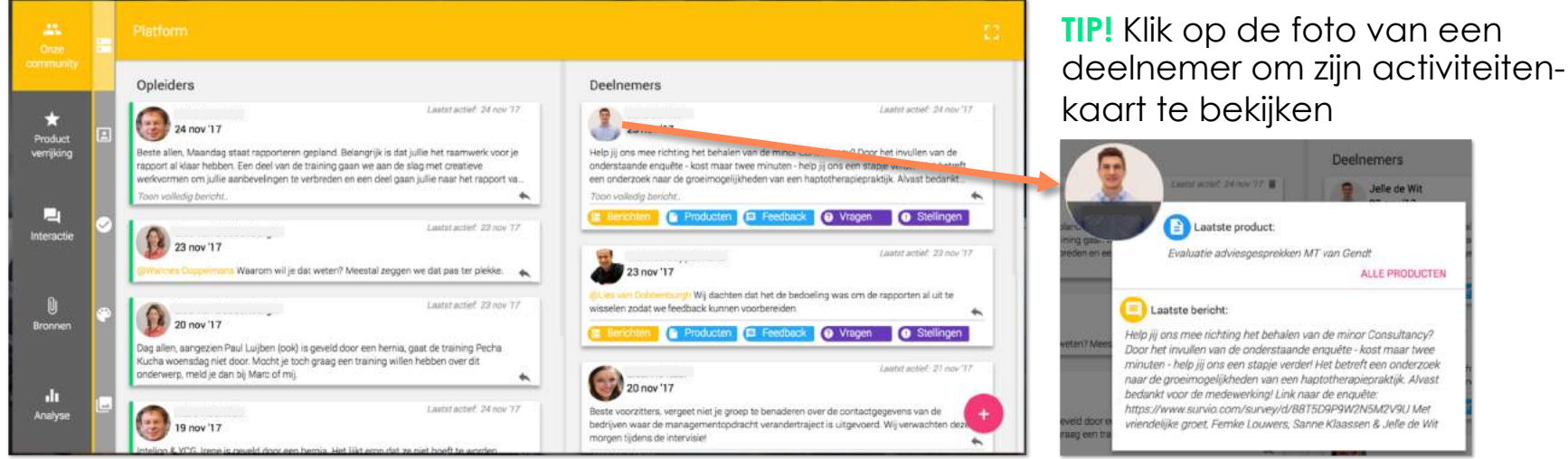

# Tags

Al het materiaal in de PFC wordt als volgt ingericht:

1. Opleiders maken Thema's aan

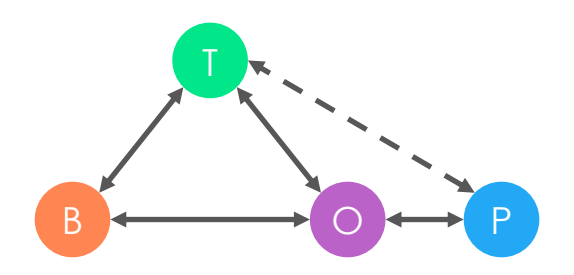

- 2. Opleiders uploaden Opdrachten en koppelen deze aan bijbehorende Thema's
- 3. Opleiders & deelnemers uploaden Bronnen en koppelen deze aan bijbehorende Thema's en/of Opdrachten
- 4. Deelnemers uploaden een Product en geven aan bij welke Opdracht het Product hoort. Bijbehorende Thema's worden automatisch gekoppeld
- Aangemaakte Thema's en Opdrachten worden automatisch omgezet naar tags
- Alles is makkelijk terug te vinden door de juiste tag(s) te kiezen

| Q. Zoek tags                                                                                                    | × |
|----------------------------------------------------------------------------------------------------|---|
| P Beroepsproduct FAP P Beroepsproduct FAZ P Introductie Training adviesvaardigheden VAK: WFT consumptief krediet VAK: WFT hypothecair krediet VAK: WFT hypothecair krediet                            |   |
| 🖉 Assessmentplanning FAP 📳 Casus Ruud en Miranda 📳 Casus week 2 🙋 casusboek Ralph en Mariëlle 📕 kannismaken met je groep 📳 Opdracht Netwerken 🔃 Sjabloon toelichting 💽 Startopdracht Het Leerplatform |   |
| 🕒 Voorbereidingsopdracht 24-11 🕒 voorbereidingsopdracht voor 1 nov 🖪 WC-4 - Casus Rob - Opdracht berek 📵 WC-4 - Casus Wilhelm - Opdracht b 🕞 WC-7 - Casus Beleggen                                    |   |

### **TIP!** Bronnen bij opdracht bekijken

• Na het openen van een interessante Opdracht, kun je direct gekoppelde Bronnen bekijken. Klik hiervoor op het tabblad 'Gekoppelde Bronnen'

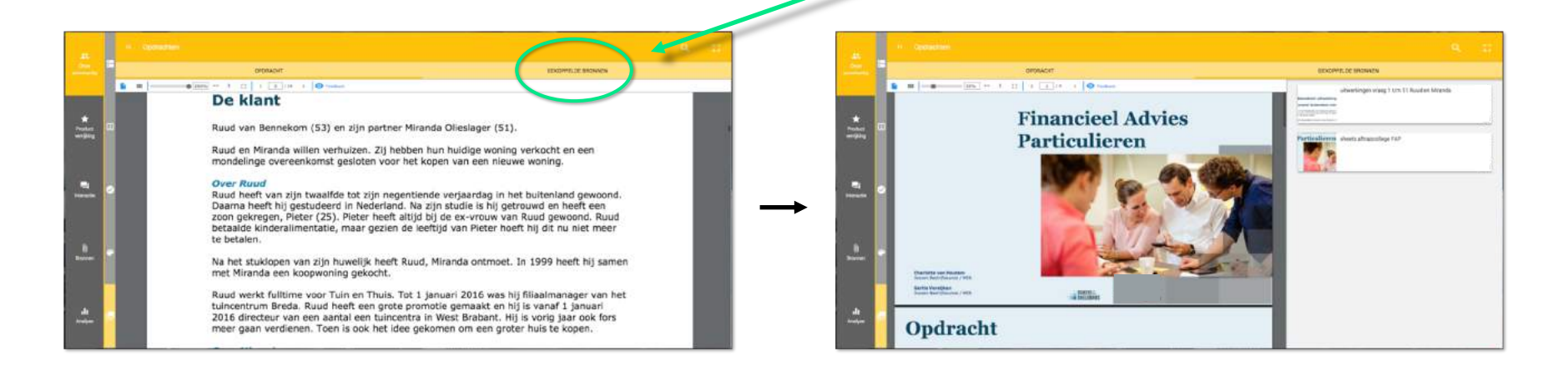

# Product toevoegen

- In het component 'Nieuw product' kun je eenvoudig een Product uploaden door deze in het venster te slepen. Of blader via de blauwe knop 'Kies een Product'
- Bestanden die je kunt oploaden: Word, Excel, PowerPoint, PDF en afbeeldingen

|                           |    | Neuw product [2]                                     |
|---------------------------|----|------------------------------------------------------|
| Onze<br>community         |    |                                                      |
| *<br>Preduct<br>vertiking | -  | Sleep je product in dit venster om te uploaden<br>of |
| <b>E</b> l<br>Interaction |    | KIES EEN PRODUCT                                     |
| ()<br>Bromen              | •• | Staat jouw product online? Plaats dan hier de link:  |
| ılı<br>Aralyse            | 60 | Jie kunt ordine producten delen van: Teller Virtleo  |

Wil je een video plaatsen? Haal deze dan van YouTube of Vimeo

Plak vervolgens simpelweg de URL van de video in de witte box en klik op de pijl

# Productoverzicht

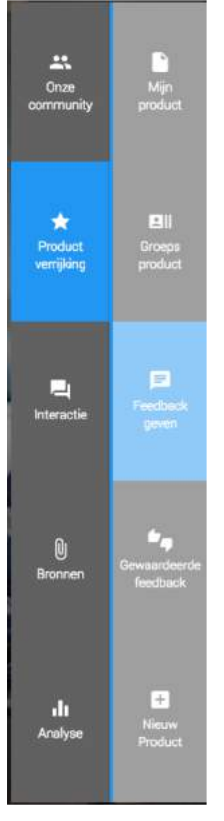

- In het onderdeel 'Feedback geven' zie je direct <u>de laatst ge
  üploade producten</u> van alle deelnemers
- Wil je juist alle producten zien van 1 specifiek persoon, selecteer dan zijn/haar tag

| Q 🔬 |                              |                       |                                                                                                    |                                                                                                    |                                  |
|-----|------------------------------|-----------------------|----------------------------------------------------------------------------------------------------|----------------------------------------------------------------------------------------------------|----------------------------------|
|     |                              |                       | and the second second se | The second second second second second second second second second second second second second second second se | 17                               |
|     | Financieel advies            | Casus Ruud en Miranda | Kennismakingsspel                                                                                                    | Verslag Netwerken                                                                                               | Virtueel leren                   |
|     | 07 nov '17                   | 13 okt 17             | 25 sep '17                                                                                                    | 06 sep 17                                                                                                    | 30 aug 17                        |
|     | Beroepsproduct FAP           | Beroepsproduct FAP    | Introductie                                                                                                    | 📀 Introductie 🕑 Opdracht Netwerken                                                                              | introductie                      |
|     | Laatste feedback: 08 nov '17 | Casus Ruud en Miranda | 😥 kennismaken met je groep                                                                                                    | Laatste feedback -                                                                                              | 😡 Startopdracht Het Leerplatform |
|     |                              | Laatste feedback: -   | Laatste feedback: -                                                                                                    |                                                                                                    | Laatste feedback: 04 sep '1'     |

• **TIP!** Selecteer een Thema of Opdracht tag om alle bijbehorende producten van alle deelnemers te zien. Combinaties zijn mogelijk!

# Groepsproducten

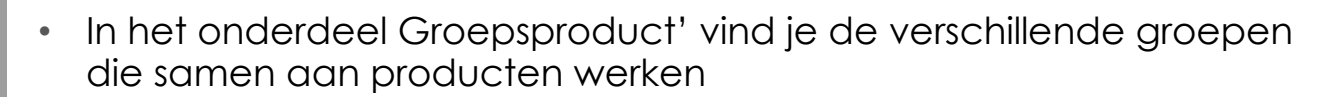

• Klik op een groep om het laatst geüploade groepsproduct te openen

| Groep 1 Aloys Roemaat Transpo                                                                                                    | ort | Groep 2      | Depron             | : | Groep 3 Drukkerij Flach |  |
|----------------------------------------------------------------------------------------------------|-----|--------------|--------------------|---|-------------------------|--|
| (e) (c) (c) (c) (c) (c) (c) (c) (c) (c) (c                                                                                                    | 6   | ٢            |                    |   | ۹                       |  |
| ۱                                                                                                    |     | 1            |                    |   |                         |  |
| Laatste feedback:                                                                                                    |     | Laatste feed | back               |   | Laatste feedback:       |  |
| Groep 4 Siebel                                                                                                    |     | : Groep 5    | Bakkerij Schellens |   |                         |  |
| A     A     A | -X  |              | 0                  |   |                         |  |
| <b>Ö</b>                                                                                                    | -   | 0            | 6                  |   |                         |  |
| Laatste feedback:                                                                                                    |     | Laatste feed | back:              |   |                         |  |

-----

\*

Û

# Feedback geven

Als je een product opent, zie je links het document Feedback (rechts) geef je op verschillende manieren

#### Overkoepelende feedback <

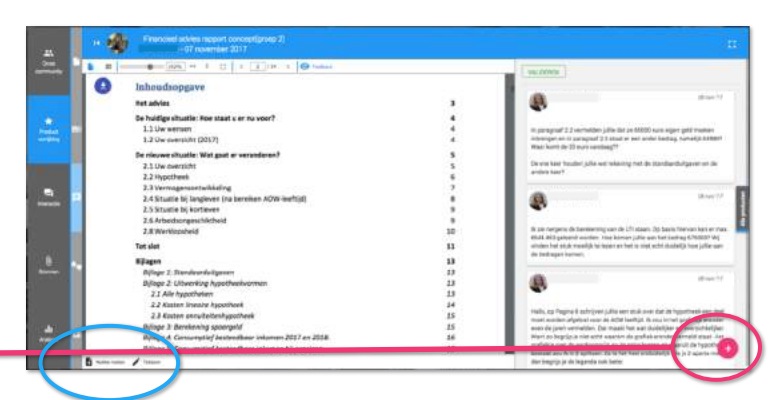

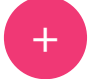

Klik op de knop rechts onderin en voer tekstuele feedback in naast het document

#### Specifieke feedback in het document (links onderin)

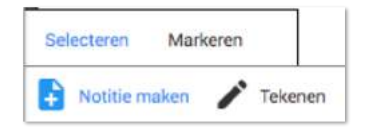

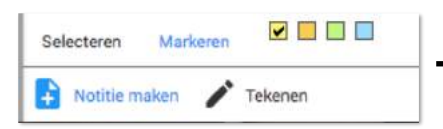

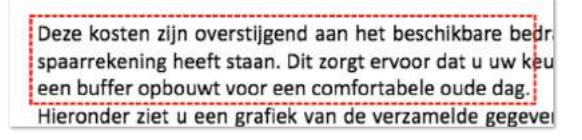

Klik op 'Notitie maken' en dan op 'Selecteren'. Klik en sleep vervolgens in het document om de selectie te bepalen

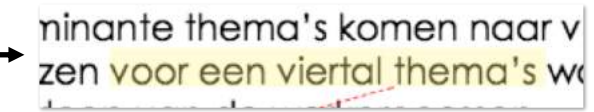

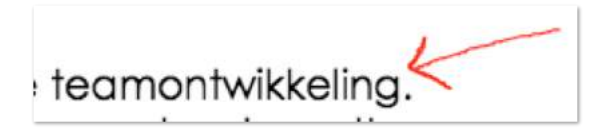

Klik op 'Notitie maken' en dan op 'Markeren'. Klik en sleep vervolgens in het document over de zin(nen) om deze te markeren

Klik op 'Tekenen' en teken vervolgens een lijn of vorm in het document

### Leren van en door Feedback

Uiteraard leer je er veel van als je een ander Feedback geeft. Je verdiept je immers in de stof en geeft inhoudelijk advies waar de ander echt iets mee kan.

Maar wist je dat we in de PFC nog een stapje verder gaan?

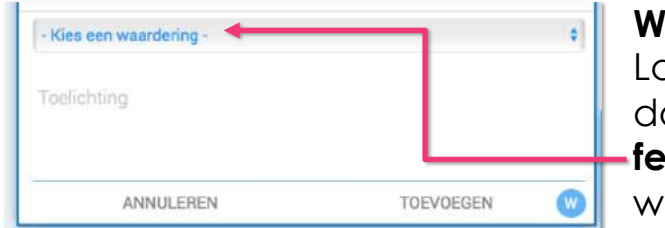

#### Waarderen

Laat weten of feedback wel of niet belangrijk voor je is door ontvangen feedback te waarderen. **Klik op de feedback naast jouw document**, selecteer een

waardering en geef een toelichting.

#### Valideren

Opleiders kunnen Feedback bovendien valideren door het niveau aan te geven. Dat doen zij in het **Rapport Leerontwikkeling**. Is jouw feedback slechts een compliment of een echte verbetering?

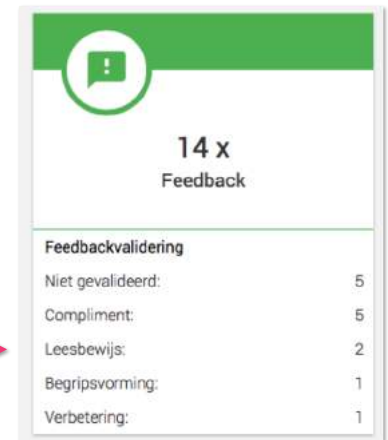

# **TIP!** Alle producten bekijken

 Heb je het product van jouzelf of een mededeelnemer voor je, dan kun je snel en eenvoudig schakelen naar zijn/haar andere producten Dat doe je via het tabje aan de rechterkant

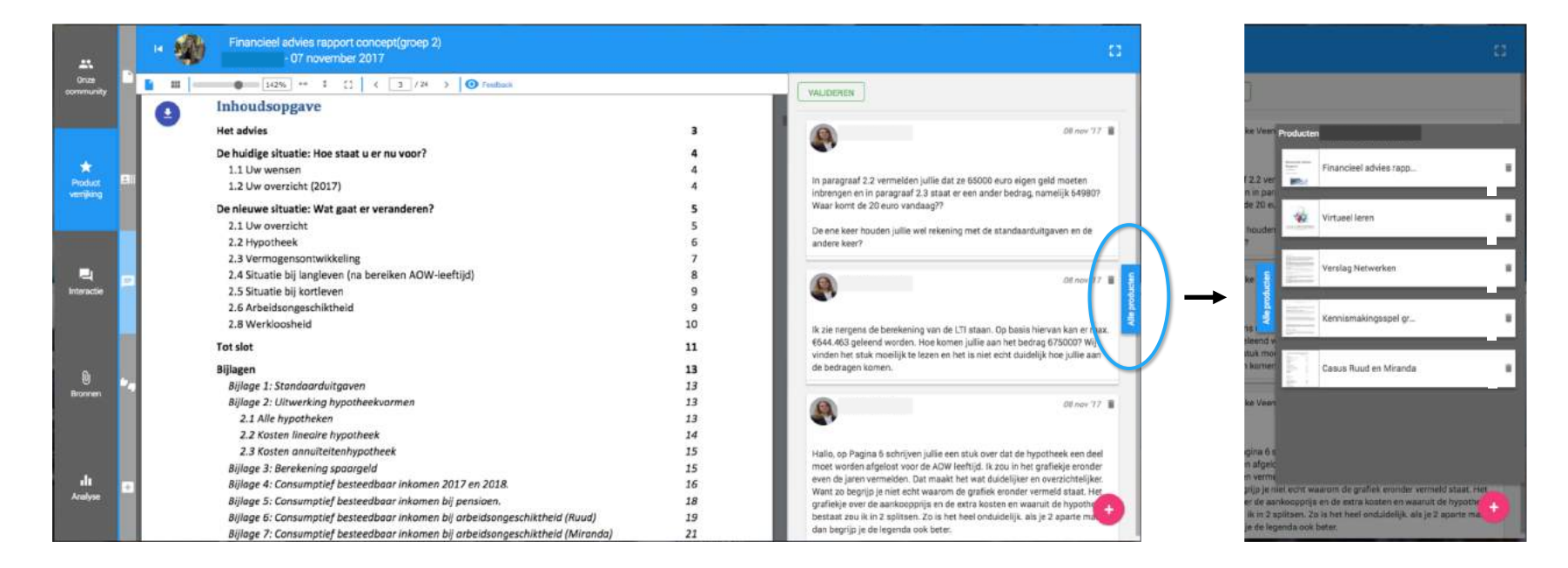

# Vragen afsluiten

- Hebben mededeelnemers jouw vraag beantwoord? Geef het beste antwoord dan een ster om jouw vraag te sluiten
- Je kunt alles daarna terugvinden onder het tabblad 'Beantwoorde vragen'

|                    |   | Vraag en Antwoord                                                                                                    | D          |
|--------------------|---|----------------------------------------------------------------------------------------------------|------------|
| Dinze<br>community | • | OPENSTAAIOL VIAGEN BEANTWOORDE                                                                                                    | VRAGEN     |
|                    | ľ | - 30 aug 17 • 00<br>Waar komen julie vandaan en wat is julie reistijd?                                                                             | 1          |
| *<br>Product       | 0 | Sartitodisch Hittlensjächen     Ininderse                                                                                                    | <b>★</b> 3 |
| vernijking         |   | 30 mg 17- 00<br>Nijmegen met een relstijd van ongeveer 1 uur.                                                                                      | 0          |
|                    |   | (31 aug '17• 00                                                                                                    | 0          |
| -                  |   | Lino en % op de raceres 4 a minuutjes.                                                                                                    |            |
| Interactie         |   | 04 sep 11* 00<br>R kom ult Waalwijk en reis normaal gesproken een halfuurtje. De terugweg mis ik alleen vaak net mijn bus, dus dan helaas een uur. | ( • )      |
|                    |   | -30 aug '17• 00                                                                                                    | 1          |
| ស                  |   | Wie heeft voor deze minor te maken gehad met banken of verzekeringen, zo ja welke.                                                                 | <b>★</b> 0 |
| Bronnen            |   | - 30 aug '17 • 0 0<br>Waarom hebben julie voor deze miror gekozen?                                                                                 |            |
|                    |   | Startbackscht Hint Leenglastiem     Christofante                                                                                                   | <b>h</b> 2 |
|                    |   |                                                                                                    |            |
| Analyse            |   | t - 30 aug '17• • 0                                                                                                    | <u> </u>   |
|                    |   | mewe obleand and let                                                                                                    | <b>V</b>   |

# Resultaten van stelling bekijken

- Heb je gereageerd op een stelling? Vergeet dan zeker niet de resultaten te bekijken!
- Dat geldt ook voor verlopen stellingen, die je onder het betreffende tabblad vindt

|                           | Stellingen                                                                                                    |                                                                                                    |
|---------------------------|----------------------------------------------------------------------------------------------------|----------------------------------------------------------------------------------------------------|
| Onzer ?                   | ACTUELE STELLINGEN                                                                                                    | VERLOPEN STELLINGEN                                                                                                    |
| ★<br>Product<br>verijičng | Het werk van financieel adviseur lijkt me wei lets voor mij<br>Citatoodaakt Net terrefolden 🍳 terrefolden<br>()) ()) ()) ()) ()) ()) ()) ()) ()) ()) |                                                                                                    |
|                           |                                                                                                    | Professional distance lists may find the store month       Image: Control biorging         Professional distance lists may find the store month       Image: Control biorging         Professional distance lists may find the store month       Image: Control biorging         Professional distance lists may find the store month       Image: Control biorging         Professional distance lists may find the store month       Image: Control biorging         Professional distance month       Image: Control biorging         Professional distance month       Image: Control biorging         Professional distance month       Image: Control biorging         Professional distance month       Image: Control biorging         Professional distance month       Image: Control biorging         Professional distance month       Image: Control biorging         Professional distance month       Image: Control biorging         Professional distance month       Image: Control biorging         Professional distance month       Image: Control biorging         Professional distance month       Image: Control biorging         Professional distance month       Image: Control biorging         Professional distance month       Image: Control biorging         Professional distance month       Image: Control biorging         Professional distance month       Image: Control biorging |
|                           |                                                                                                    | 30 kag 17<br>Zekler, dat le ook de inden dat ik voor daan miner heb gekazen.                                                                                                    |

### **TIP!** De juiste bron vinden

• Op zoek naar een specifieke bron? Selecteer dan allereerst de juiste tag. Vervolgens kun je bepaalde bronsoorten in- & uitschakelen om precies dat te vinden wat je zoekt

| *                          | Bronnen                | /                  |                                                 |   |
|----------------------------|------------------------|--------------------|-------------------------------------------------|---|
| Onze<br>community          | Q 🕐 Beroepsproduct FAP |                    |                                                 | ≤ |
|                            | Document 🕞 Website     | Video 🔺 Afbeelding |                                                 |   |
| ★<br>Product<br>verrijking |                        |                    | alles over prinsjesdag 2017  Beroepsproduct FAP |   |

# **TIP!** Leeractiviteiten van de groep

• Bekijk in het domein 'Analyse' het 'Rapport Leeractiviteiten' om precies te zien hoe je ervoor staat. Rood betekent onder het groepsgemiddelde, groen is goed!

| ~- | Rapport Leeractiviteiten                                                           |                      |               |                                   |                        |                          |           |                  |                          |               |  |  |
|----|------------------------------------------------------------------------------------|----------------------|---------------|-----------------------------------|------------------------|--------------------------|-----------|------------------|--------------------------|---------------|--|--|
|    | H7 klas A Financiële Dienstverlening 2017-2018 startdatum: 27-jan-2018 Weekgemidde |                      |               |                                   |                        |                          |           |                  |                          | de 🌒 To       |  |  |
|    | 21 Deelnemers                                                                      | 😁 7 Opleiders        | * 3 Exper     | rt(s): Lies, Marc, Gertie<br>ocht |                        |                          |           |                  |                          |               |  |  |
|    | 😭 van <u>02/03/2018</u> 🛱 ta                                                       | /m_04/04/2018        |               |                                   |                        |                          |           | 5                | Activiteitenpercentag    | e deelnemers: |  |  |
|    | Leeractiviteiten over een periode van 5 weken en 0 dagen                           |                      |               |                                   |                        |                          |           |                  |                          |               |  |  |
|    |                                                                                    | Bezoek<br>(in dagen) | Laatst actief |                                   | Vragen &<br>Antwoorden | Stellingen &<br>Reacties | Producten | Gegeven feedback | Gewaardeerde<br>feedback | Totaal        |  |  |
|    | Groepsgem.                                                                         | 2,8                  | 1 <u>6</u>    | 0,1                               | 0,3                    | 0                        | 2,1       | 4                | 2                        | 8             |  |  |
|    |                                                                                    | 2,4                  | 19-mrt-2018   | 0,4                               | 1,4                    | 0                        | 2,6       | 13               | 3,6                      | 21            |  |  |
|    |                                                                                    | 3,4                  | 02-apr-2018   | 0                                 | 1                      | 0,4                      | 2,4       | 4,6              | 7                        | 15,4          |  |  |
|    |                                                                                    | 2,8                  | 02-apr-2018   | 0                                 | 1,2                    | 0,2                      | 2,2       | 6,6              | 4,6                      | 14,8          |  |  |
|    |                                                                                    | 2,8                  | 31-mrt-2018   | 0,6                               | 0,6                    | 0                        | 2.6       | 5,2              | 3,4                      | 12.4          |  |  |
|    | trans nonine al                                                                    | 2,2                  | 03-apr-2018   | 0                                 | 0                      | 0                        | 2,6       | 6,8              | 2,4                      | 11,8          |  |  |
|    | lasar san aar amaa i                                                               | 2,4                  | 29-mrt-2018   | 0                                 | 0                      | 0                        | 2         | 6,4              | 2,4                      | 10,8          |  |  |
|    |                                                                                    | 2,6                  | 03-apr-2018   | 0,2                               | 0,6                    | 0                        | 1,6       | 4,2              | 3,8                      | 10,4          |  |  |
|    |                                                                                    | 2,4                  | 18-mrt-2018   | 0                                 | 0,2                    | 0                        | 3,4       | 4,6              | 2                        | 10,2          |  |  |
|    |                                                                                    | 1,6                  | 21-mrt-2018   | 0,2                               | 0,2                    | 0                        | 2         | 6,6              | 1                        | 10            |  |  |
|    |                                                                                    | 6,4                  | 03-apr-2018   | 0,2                               | 0,4                    | 0                        | 2,8       | 3,6              | 3                        | 10            |  |  |
|    |                                                                                    | 3,8                  | 29-mrt-2018   | 0                                 | 0                      | 0                        | 2,4       | 6,4              | 0,6                      | 9,4           |  |  |
|    |                                                                                    | 2                    | 02-apr-2018   | 0                                 | 0                      | 0                        | 2         | 6,2              | 1,2                      | 9,4           |  |  |
|    |                                                                                    | 5,2                  | 03-apr-2018   | 0                                 | 0                      | 0                        | 3,4       | 4,2              | 1,2                      | 8,8           |  |  |
|    |                                                                                    | 2,8                  | 02-apr-2018   | 0,6                               | 0,4                    | 0                        | 1,8       | 4,6              | 1,2                      | 8,6           |  |  |
|    |                                                                                    | 3,8                  | 03-apr-2018   | 0                                 | 0,4                    | 0,4                      | 2,8       | 3,8              | 1                        | 8,4           |  |  |
|    |                                                                                    | 4,6                  | 02-apr-2018   | 0                                 | 0,4                    | 0                        | 2,8       | 5                | 0                        | 8,2           |  |  |
|    |                                                                                    | 3,6                  | 03-apr-2018   | 0                                 | 0,4                    | 0                        | 2,2       | 4,6              | 0                        | 7,2           |  |  |

# **TIP!** Jouw leerontwikkeling in beeld

- In het 'Rapport Leerontwikkeling' zie je precies wat je de afgelopen periode hebt gedaan; de producten die je hebt geplaatst, de feedback die je hebt gegeven en jouw vragen en stellingen
- Hebben de opleiders jouw producten en/of feedback gevalideerd, dan vind je dat hier

|              | ~  | Rapport Leerontwikkeling              |                                        |                    | 51 |
|--------------|----|---------------------------------------|----------------------------------------|--------------------|----|
| *<br>Product | -9 | van 01/08/2017 🖬 t/m 31/10            | /2017                                  |                    |    |
| verrijking   |    | 0                                     |                                        |                    |    |
| Interactie   |    | 4 x<br>Producten                      | 2 x<br>Feedback                        | 3 x<br>Interacties |    |
| 0<br>Bronnen |    | Productvalidering Niet gevalideerd: 4 | Feedbackvalidering Niet gevalideerd: 2 |                    |    |
| Analyse      |    |                                       |                                        |                    |    |